# Драйвер СН340 и его установка

## Что такое драйвер и зачем он нужен

Драйвер - это специальная программа, которая позволяет устройству работать с компьютером или другим устройством. Он помогает им понимать друг друга и обмениваться информацией.

То есть изначально компьютер не знаком с контроллером или модулями. А для того, чтобы компьютер понял как с контроллером общаться и работать мы должны рассказать ему об этом - эта информация и содержится в драйвере.

При установке Arduino IDE многие драйвера устанавливаются автоматически. Но бывают случаи, когда драйвер не установился по каким-то причинам. Так же не все драйверы поставляются в комплекте со средой разработки. Например, драйвер чипа CH340, и его требуется установить отдельно.

## Ресурсы для загрузки

- Скачать драйвер (для Windows)
- Скачать драйвер (все платформы)
- Скачать даташит на чип СН340G

# Установка драйвера

Рассмотрим процесс установки драйвера по шагам на примере OC Windows.

Если драйвер не установлен, то при подключении платы к компьютеру в диспетчере устройств отобразится неопознанное устройство.

| 🛃 Диспетчер устройств                   | _             |  | × |  |  |  |
|-----------------------------------------|---------------|--|---|--|--|--|
| Файл Действие Вид Справка               |               |  |   |  |  |  |
|                                         |               |  |   |  |  |  |
| A LAPICA ANALYSIC                       |               |  |   |  |  |  |
| > 🚯 Bluetooth                           |               |  |   |  |  |  |
| > 🐗 Аудиовходы и аудиовыходы            |               |  |   |  |  |  |
| > 🦃 Батареи                             |               |  |   |  |  |  |
| > 📓 Биометрические устройства           |               |  |   |  |  |  |
| > 🔙 Видеоадаптеры                       |               |  |   |  |  |  |
| > 🏢 Встроенное ПО                       | Встроенное ПО |  |   |  |  |  |
| 🗧 🚘 Дисковые устройства                 |               |  |   |  |  |  |
| > 🏺 Диспетчеры USB-разъема              |               |  |   |  |  |  |
| У  Другие устройства                    |               |  |   |  |  |  |
| 🔝 USB-Serial Controller                 |               |  |   |  |  |  |
| > 🖣 Звуковые, игровые и видеоустройства |               |  |   |  |  |  |
| > 👰 Камеры                              |               |  |   |  |  |  |
| > 🥅 Клавиатуры                          |               |  |   |  |  |  |
|                                         |               |  |   |  |  |  |

#### Шаг 1. Скачайте драйвер

В зависимости от установленной операционной системы на вашем компьютере, выберите нужный файл по ссылкам сверху и скачайте его. Разархивируйте файлы в любой каталог.

| 📒 « Temp > Driver | > CH341SER_WIN | ~ C    | Q Поиск в: | CH341SER_WIN |
|-------------------|----------------|--------|------------|--------------|
| Имя               | ^              | Дата и | ізменения  | Тип          |
| CH341SER.EX       | KE             | 30.03. | 2023 10:39 | Приложение   |

#### Шаг 2. Запустите исполняемый файл

Запустите исполняемый файл. Произойдет распаковка файла и будет открыто меню установки.

| 😼 DriverSetup(X64) | - 🗆 X                                                |  |  |  |
|--------------------|------------------------------------------------------|--|--|--|
| Device Driver      | Install / UnInstall                                  |  |  |  |
| Select INF         | CH341SER.INF ~                                       |  |  |  |
| INSTALL            | WCH.CN<br> USB-SERIAL CH340<br> 01/30/2019, 3.5.2019 |  |  |  |
| UNINSTALL          |                                                      |  |  |  |
| HELP               |                                                      |  |  |  |
|                    |                                                      |  |  |  |
|                    |                                                      |  |  |  |

#### Шаг 3. Установка

Произойдёт установка драйвера. ПО окончании установки будет показано окно с сообщением об успехе выполнения операции.

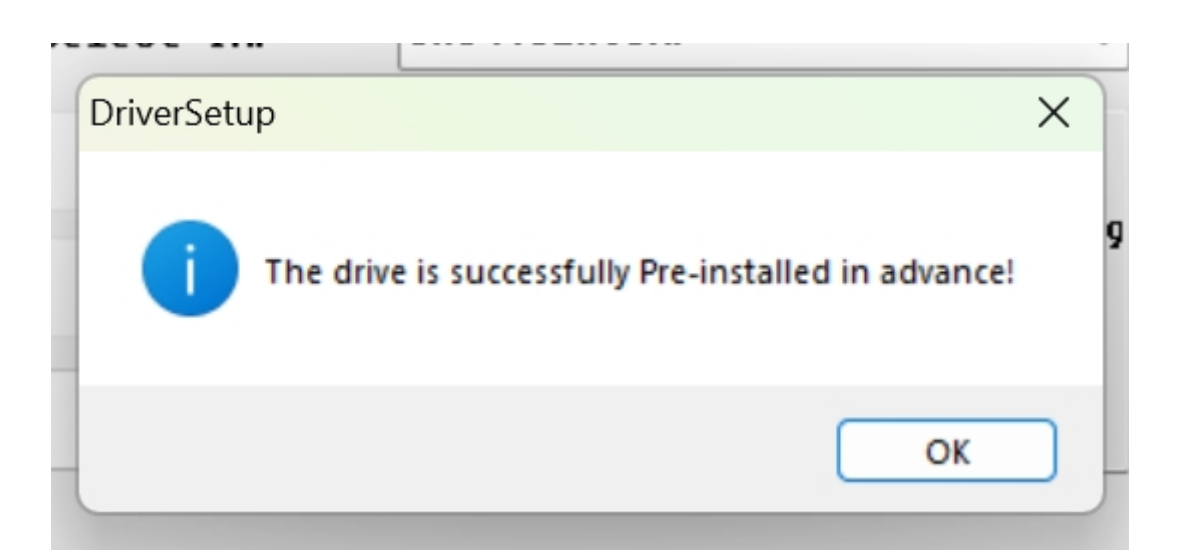

#### Шаг 4. Проверка

Обычно, после установки драйвера перезагрузка компьютера не требуется. Отключите и заново подключите плату к компьютеру. В диспетчере устройств отобразится опознанное устройство с номером порта.

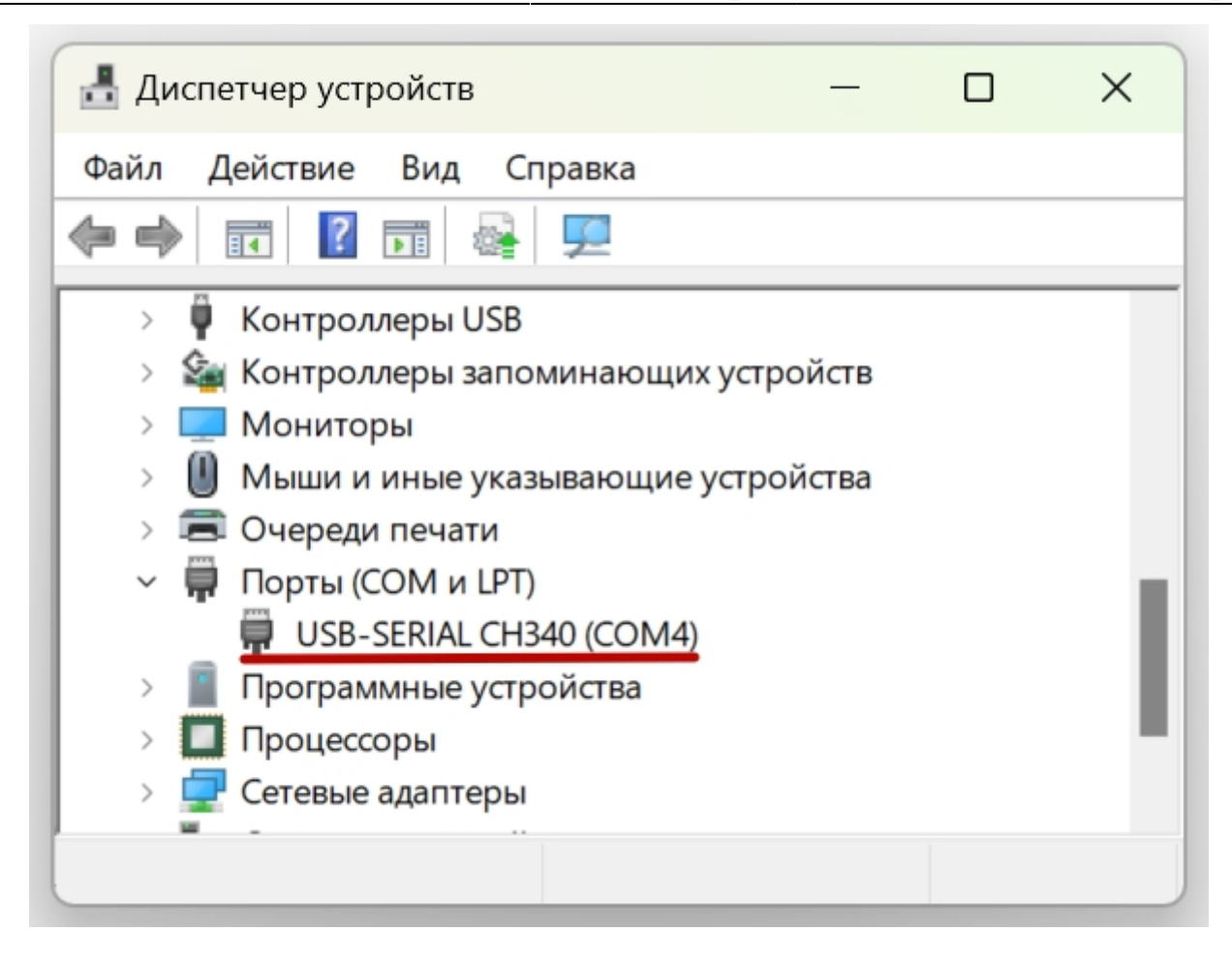

From: https://know.gikkon.ru/ -

Permanent link: https://know.gikkon.ru/main/software/ch340\_install

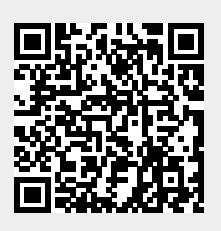

Last update: 2023/04/04 10:24